# Prezado cliente, dirija-se a agência mais próxima da Caixa Econômica Federal e efetue os passos do caixa eletrônico ou via internet conforme instruções abaixo:

#### **OPÇÃO 1 - CAIXA ELETRÔNICO**

- 1- Passar o cartão
- 2- No caixa eletrônico selecionar OUTROS SERVIÇOS
- 3- Selecionar DEBITO AUTOMÁTICO
- 4- Selecionar AUTORIZA DEBITO OUTROS
- 5- CONFIRMAR
- 6- Digitar código 26 UF SP
- 7- Digite sua senha silábica
- 8- Digite o código do convênio 902376
- 9- Digite seu CPF COMPLETO no campo código da fatura e CONFIRMAR
- 10- Imprimir o comprovante e levar a loja/promotora com os demais documentos (o andamento da análise da proposta para aprovação, depende deste comprovante)
- 1- Passar o cartão
- 2- No caixa eletrônico selecionar OUTROS SERVIÇOS
- 3- Selecionar DEBITO AUTOMÁTICO
- 4- Selecionar AUTORIZA DEBITO OUTROS
- 5- CONFIRMAR
- 6- Digitar código 26 UF SP
- 7- Digite sua senha silábica
- 8- Digite o código do convênio 902377
- 9- Digite seu CPF COMPLETO no campo código da fatura e CONFIRMAR
- 10- Imprimir o comprovante e levar a loja/promotora com os demais documentos

# CAIXA

## CAIXA

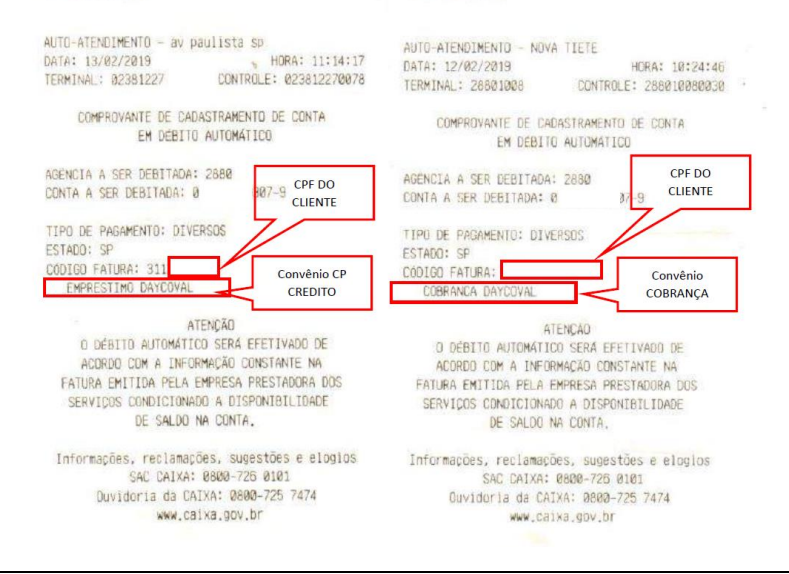

### OPÇÃO 2 - AGÊNCIA BANCÁRIA – Necessário ser na agência responsável pela conta

Solicitar ao gerente ou atendente da CEF que cadastre o Débito automático das Empresas Abaixo: Convênio SICOV

#### - 902376 Empréstimo Daycoval / UF SP

- 902377 Cobrança Daycoval / UF SP

Solicitar ao gerente ou atendente da CEF que imprima a página abaixo, esta servirá como comprovante:

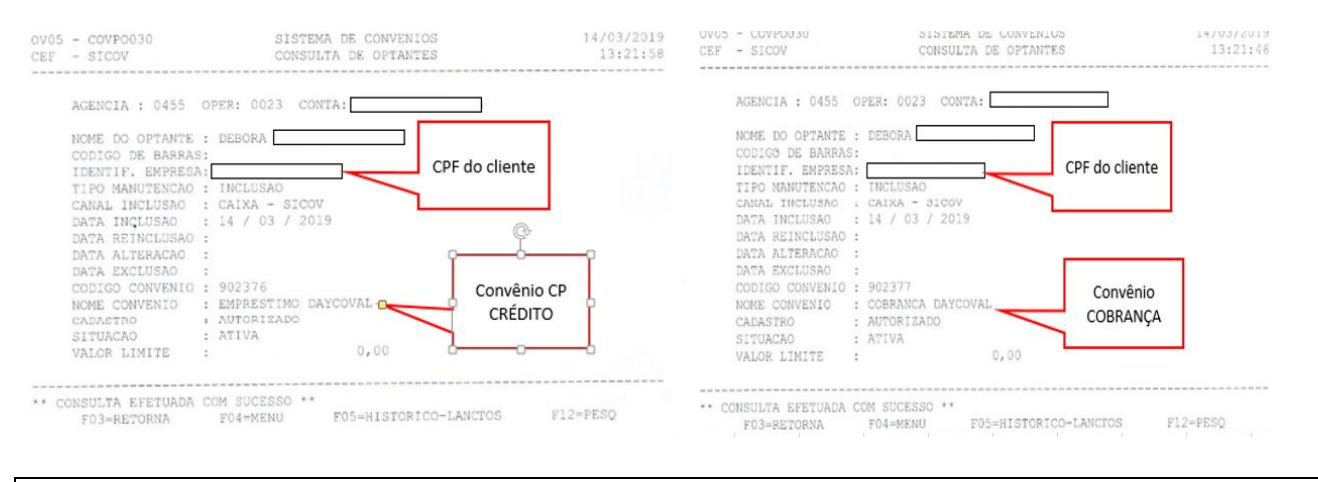

#### **OPÇÃO 3 - INTERNET BANKING**

- 1- Acessar o site www.caixa.gov.br e acessar a conta
- 2- No menu escolher a opção PAGAMENTOS
- 3- Selecionar DEBITO AUTOMÁTICO
- 4- Selecionar INCLUSÃO DE CONTA EM DÉBITO AUTOMÁTICO
- 5- Em tipo de pagamento selecionar DIVERSOS, em estado selecionar SP e clicar em CONTINUAR
- 6- Em nome da empresa selecionar EMPRESTIMO DAYCOVAL
- 7- No campo digite seu CPF COMPLETO no campo código da fatura e CONFIRMAR
- 8- Após leitura do Contrato de prestação de serviços clicar em CONCORDO
- 9- Imprimir o comprovante e levar a loja/promotora com os demais documentos
- 1- Acessar o site www.caixa.gov.br e acessar a conta
- 2- No menu escolher a opção PAGAMENTOS
- 3- Selecionar DEBITO AUTOMÁTICO
- 4- Selecionar INCLUSÃO DE CONTA EM DÉBITO AUTOMÁTICO
- 5- Em tipo de pagamento selecionar DIVERSOS, em estado selecionar SP e clicar em CONTINUAR
- 6- Em nome da empresa selecionar COBRANÇA DAYCOVAL
- 7- No campo digite seu CPF COMPLETO no campo código da fatura e CONFIRMAR
- 8- Após leitura do Contrato de prestação de serviços clicar em CONCORDO
- 9- Imprimir o comprovante e levar a loja/promotora com os demais documentos

| 🕄 Conecte-se à sua c 🗋 INSS 🍣 BEVICRED 🗋 No                | a guia 🗋 Consulta                                                                                    |                                                                                   |
|------------------------------------------------------------|----------------------------------------------------------------------------------------------------|-----------------------------------------------------------------------------------|
| 01                                                         | 02                                                                                                   |                                                                                   |
| PREENCHIMENTO                                              | CONFIRMAÇÃO                                                                                          | COMPROVANTE                                                                       |
|                                                            |                                                                                                    |                                                                                   |
| Operação realizada com sucesso confo                       | rme as informações fornecidas pelo cliente.                                                          |                                                                                   |
| Conta de débito:                                           | 3059/001.                                                                                            |                                                                                   |
| Tipo de pagamento:                                         | Diversos                                                                                             |                                                                                   |
| Estado:                                                    | SP Convênio CP                                                                                       |                                                                                   |
| IDENTIFICADOR DO DEBITO AUTOMATICO:                        | 902376 Crédito em Conta                                                                              |                                                                                   |
| Nome da empresa:                                           | EMPRESTIMO DAYCOVAL                                                                                  |                                                                                   |
| Data da operação:                                          | 06/02/2019                                                                                           |                                                                                   |
| Código da operação:                                        | 00000004                                                                                             |                                                                                   |
| Chave de Segurança:                                        | VH2GS7                                                                                               |                                                                                   |
| * Vocă podară consultar futuramante assa a outras transacă | no item "Minhar Transarñez" onzio "Consultar - Communanter"                                          |                                                                                   |
| O débito automático será efetivado de acordo com a informa | ão constante na fatura emitida pela empresa prestadora dos serviços condicionado a disponibilidade e | de saldo na conta. Somente considere a autorização incluída após o recebimento da |
| akua da concessionana com esta mici mação.                 |                                                                                                    |                                                                                   |
| RETORNAR                                                   |                                                                                                    | NOVA INCLUSÃO IMPRIMIR SALVAR                                                     |
|                                                            |                                                                                                    |                                                                                   |
|                                                            |                                                                                                    |                                                                                   |